## QUICK REFERENCE CARD: VENDOR

## DLA Troop Support Construction & Equipment (C&E) Ordering Process Overview

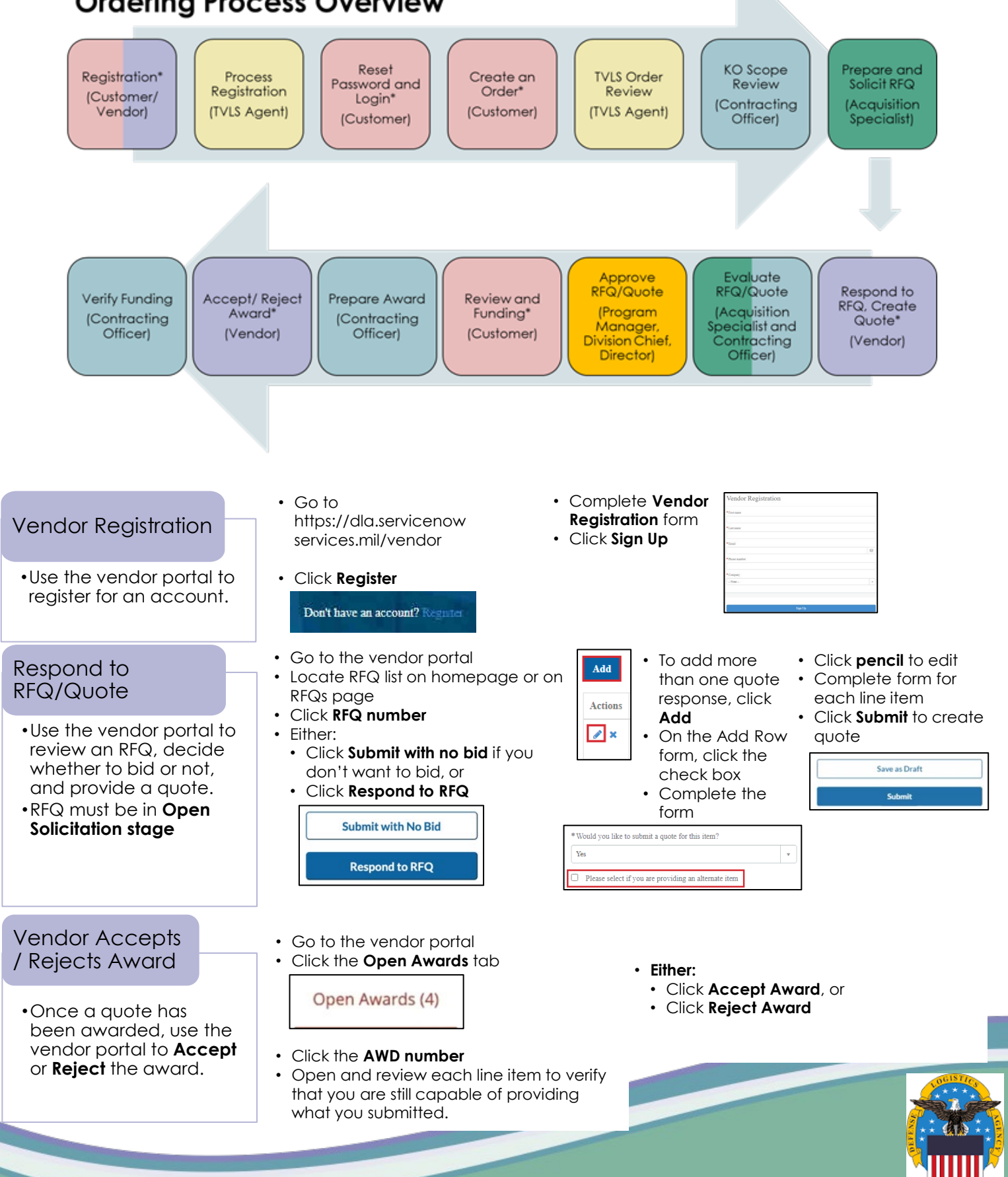